## Handleiding voor het aanmaken en instellen van MAILBOXES bij ALL2ALL (voor de beheerder) v1.3NL

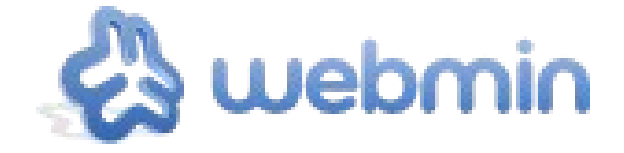

Een handleiding door **all Joll** Moving Art Studio v.z.w. Copyright © Moving Art Studio - Eleni Postantzi

> GNU Free Documentation Licence (<u>http://www.gnu.org/copyleft/fdl.html</u>)

All2all - Moving Art Studio

# Inhoudsopgave

| 1. Inleiding                                                                   | 3  |
|--------------------------------------------------------------------------------|----|
| 2. De verbinding met de beheersinterface maken                                 | 3  |
| 3. Gegevens over uw email domein:                                              | 4  |
| 4. Verschillende soorten van hosting                                           | 4  |
| 5. Informatie over de virtuele server (uw email-domein)                        | 5  |
| 6. Een nieuw adres aanmaken                                                    | 5  |
| Deelmenu Virtual domain user mailbox details                                   | 6  |
| Deelmenu Quota and home directory settings                                     | 6  |
| Deelmenu Email settings                                                        | 6  |
| 7. Bijkomende adressen (alias) toevoegen aan een mailbox                       | 7  |
| 8. Doorverwijzing van mails naar een ander emailadres                          | 8  |
| 9. Afwezigheidsboodschappen                                                    | 9  |
| 10. Doorverwijzing naar externe mailadressen (zonder een mailbox aan te maken) | 10 |
| 11.Het paswoord van een gebruiker veranderen                                   | 11 |
| 12. Backup                                                                     | 12 |
| 13. De strijd tegen spam door middel van Greylisting                           | 13 |
| 14. Versions                                                                   | 14 |
|                                                                                |    |

# 1. Inleiding

Ukan uw email account aanmaken via een grafische beheersinterface via het web. Wij beschikken momenteel over meerdere **mailservers** die regelmatig onderhouden worden volgens goed gedefiniëerde procedures.

Onze huidige mailservers zijn :

- maximusconfessor.all2all.org
- vonmuenchhausen.all2all.org
- moses.all2all.org

In ons voorbeeld hieronder gebruiken we de server "maximusconfessor.all2all.org", maar u moet deze natuurlijk vervangen door de mailserver die u meegedeeld wordt in uw toegangscodes.

Een email domein wordt niet automatisch aangemaakt maar op aanvraag. Aarzel dus niet om ons te kontakteren via een email naar <u>support@all2all.org</u>. Gelieve uw klantnaam (zoals op de factuur) en de domeinnaam waarvoor de maildienst moet aangezet worden te vermelden. Zodra wij de maildienst hebben aangezet, krijgt u een bericht op uw emailadres met uw **toegangscodes**.

Dit bericht leest als:

The following mail domain has been set up successfully:

| Domain name:                                                       | monsite.be                                                                          |
|--------------------------------------------------------------------|-------------------------------------------------------------------------------------|
| Hosting server:                                                    | maximusconfessor                                                                    |
| Administration login:                                              | monsite                                                                             |
| Administration password:                                           | OX2fqt5tf16f5Uc                                                                     |
| Administration URL:                                                | https://maximusconfessor.all2all.org:10000/                                         |
| Email domain:<br>SMTP server (sending):<br>POP server (receiving): | monsite.be<br>uw internet provider zijn smtp server<br>maximusconfessor.all2all.org |

Bovenstaande gegevens zijn fictief. Ze zullen gebruikt worden als voorbeeld in deze handleiding.

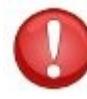

Verwar deze toegangscodes voor de email niet met de toegangscodes van uw website

## 2. De verbinding met de beheersinterface maken

Op basis van de gegevens zoals in het voorbeeld hierboven, gaat u in uw webbrowser naar de beheersinterface en logt u in met uw toegangscodes:

Administration URL: Administration login: Administration password: https://maximusconfessor.all2all.org:10000/ monsite OX2fqt5tf16f5Uc

| ou must enter a | username and password to login to the Webmin server on |  |
|-----------------|--------------------------------------------------------|--|
|                 | maximusconfessor.all2all.org.                          |  |
| Username        | root                                                   |  |
| Password        | •••••                                                  |  |
|                 | Remember login permanently?                            |  |

## 3. Gegevens over uw email domein:

Zodra u ingelogd bent, zullen volgende gegevens over uw email domein afgebeeld worden:

| Virtualmin 🖧 Webmin                      | Virtual Server Information |                    |
|------------------------------------------|----------------------------|--------------------|
| Login: monsite                           | Logged in as               | monsite            |
| Server owner                             | Virtualmin version         | 3.80.gpl           |
| monsite.be                               | Sub-servers                | 1 out of 5         |
| Create Virtual Server                    | Mail aliases               | 5                  |
| Virtual Server Details                   | Disk usage and quota       | 76 kB out of 30 GB |
| Edit Mail and FTP Users                  |                            | -                  |
| Administration Ontions                   |                            |                    |
| Webmin Modules                           |                            |                    |
| <ul> <li>List Virtual Servers</li> </ul> |                            |                    |
| 🟠 System Information                     |                            |                    |
| 0 Logout                                 |                            |                    |
| Search:                                  |                            |                    |

## 4. Verschillende soorten van hosting

Afhankelijk van het type van hosting dat u gekozen hebt, zal u volgende quota zien:

| Type hosting                                      | Light         | Aanbevolen    | Uitgebreid    |
|---------------------------------------------------|---------------|---------------|---------------|
| Hardeschijf ruimte<br>(quota) voor web<br>content | 50MB          | 10GB          | 100GB         |
| Hardeschijf ruimte<br>(quota) voor email          | 3GB           | 30GB          | 300GB         |
| Aantal mailboxen<br>(3GB)                         | 1             | 10            | 100           |
| Virtual mailservers                               | 1             | 5             | 15            |
| Domein aliasen                                    | Ongelimiteerd | Ongelimiteerd | ongelimiteerd |

## 5. Informatie over de virtuele server (uw email-domein)

Door op **Virtualmin** -> **Virtual Server Details** te klikken, kan u volgende gegevens over uw domein zien:

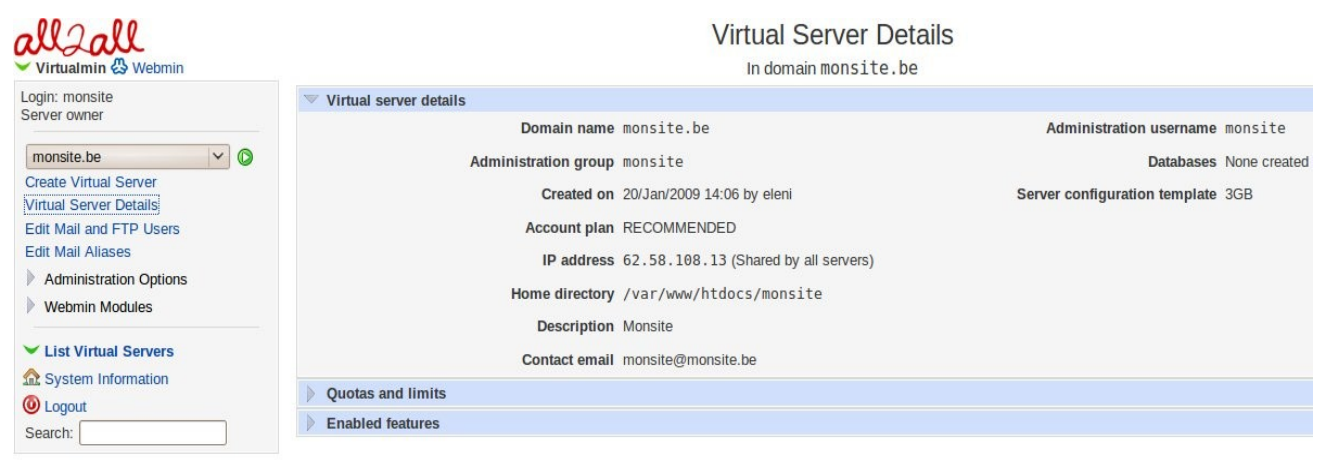

## 6. Een nieuw adres aanmaken

Laten we aannemen dat u het adres info@monsite.be wil aanmaken.

Een goede **nomenclatuur** voor nieuwe gebruikersnamen: **<mijn\_domein> plus een nummer 0001 voor de eerste postbus, 0002 voor de 2e enz... zoals hier: monsite + 0001** 

Klik op het menu 'Edit Mail and FTP Users' en dan op 'Add a user to this server'

| Login: monsite<br>Server owner | Based on your limi     | its, 9 additional mailboxes can     | be added. |
|--------------------------------|------------------------|-------------------------------------|-----------|
| monsite he                     | Select all.   Invert s | election.   Add a user to this serv | /er.      |
| Create Virtual Server          | Name                   | IMAP/FTP login                      | Real name |
| Virtual Server Details         | monsite                | monsite                             | Monsite   |
| Edit Mail and FTP Users        | monsite0001            | monsite0001                         | Info      |
| Edit Mail Aliases              | Select all. I Invert s | election. I Add a user to this serv | /er.      |
| Administration Options         |                        |                                     |           |
| Webmin Modules                 | Delete Selected U      | sers                                |           |
| ✓ List Virtual Servers         |                        |                                     |           |

#### Edit Mailbox

|                                       | In domain monsite.be                                                                    |
|---------------------------------------|-----------------------------------------------------------------------------------------|
| 🤝 Virtual domain user mailbox details |                                                                                         |
| Email address                         | monsite0001 @monsite.be                                                                 |
| Real name                             | Info                                                                                    |
| Password                              | • Leave unchanged (Show) • Set to Last changed on 21/Jan/2009                           |
|                                       | Login temporarily disabled                                                              |
|                                       |                                                                                         |
| Home directory quota                  | O Unlimited O 3 GB V (24 kB used)                                                       |
|                                       |                                                                                         |
| Primary email address enabled?        | O Yes ○ No                                                                              |
| Inbox mail file                       | /var/www/htdocs/monsite/homes/monsite0001/Maildir (New mail received 20/Jan/2009 15:30) |
| Additional email addresses            | info@monsite.be                                                                         |
| Send updated account email to         | Don't send O Address monsite0001@monsite.be                                             |
| Mail forwarding settings              |                                                                                         |

## Deelmenu Virtual domain user mailbox details

Email-address:Voer het primaire email-addres in dat ook als uw gebruikersnaam zal gebruikt<br/>worden, bijvoorbeelworden, bijvoorbeelmonsite0001.Real name:InfoPassword:Kies een paswoord dat complex genoeg is<br/>bvb. Compl3xP@ssWorD?!

## Deelmenu Quota and home directory settings

**Home directory quota**: Iedere gebruiker kan standaard 3GB ruimte hebben in zijn of haar mailbox. U kan dit echter aanpassen om bijvoorbeeld meer ruimte aan een bepaalde gebruiker te geven. De totale maximale schijfruimte blijft evenwel deze zoals bepaalt in uw contract.

## **Deelmenu Email settings**

Primary email address enabled<br/>Additional email addresses:Kies Yes<br/>Een overeenkomend email-adres toevoegen, bvb.info@monsite.beKies New mailbox address. Klik op de knop Create om een<br/>nieuwe mailbox aan te maken. De nieuwe mailbox monsite0001 is nu aangemaakt:

#### Mail and FTP Users

In domain monsite.be

Based on your limits, 9 additional mailboxes can be added.

| Select all.   Invert se | lection.   Add a user to this serv | .   Add a user to this server. Batch create users.   Add a website FT |            | rs.   Add a website FTP ac |                            |
|-------------------------|------------------------------------|-----------------------------------------------------------------------|------------|----------------------------|----------------------------|
| Name                    | IMAP/FTP login                     | Real name                                                             | Disk quota | Quota used                 | Login access               |
| monsite                 | monsite                            | Monsite                                                               | 30 GB      | 52 kB                      | Email only                 |
| monsite0001             | monsite0001                        | Info                                                                  | 1024 MB    | 24 kB                      | Email only                 |
| Select all.   Invert se | lection.   Add a user to this serv | ver.                                                                  |            | Batch create use           | rs.   Add a website FTP ac |

Delete Selected Users

## 7. Bijkomende adressen (alias) toevoegen aan een mailbox

Indien u wilt dat behalve mail naar het adres <u>info@monsite.be</u>, ook mail naar bijvoorbeeld <u>contact@monsite.be</u> en <u>information@monsite.be</u> in uw mailbox **monsite0001** toekomen, dan kan u via het **deel-menu Email settings** bijkomende mailadressenaanmaken.

Additional email addresses: ieder adres op een nieuwe lijn toevoegen:

#### contact@monsite.be information@monsite.be

| mail address enabled?   | Ves O No                                                        |                                                                                                    |
|-------------------------|-----------------------------------------------------------------|----------------------------------------------------------------------------------------------------|
| Inbox mail file         | /var/www/htdocs/monsite/homes/monsite00                         | 01/Maildir (New mail receive                                                                                                    |
| itional email addresses | info@monsite.be<br>contact@monsite.be<br>information@monsite.be |                                                                                                    |
|                         | Inbox mail file                                                 | Inbox mail file /var/www/htdocs/monsite/homes/monsite00<br>tional email addresses info@monsite.be<br>contact@monsite.be<br>information@monsite.be |

Klik op 'Save' om de wijzigingen op te slaan.

## 8. Doorverwijzing van mails naar een ander emailadres

Wanneer u op vakantie vertrekt, wilt u bijvoorbeeld dat de mails die toekomen bij <u>info@monsite.be</u> naar een persoonlijk adres <u>monsite@gmail.com</u> of naar uw collegas john@monsite.be en <u>nico@monsite.be</u> doorsturen. Klik op de mailbox die u wilt aanpassen, bijvoorbeeld monsite0001: Onder de details van de mailbox bestaat er een **deelmenu Mail forwarding settings** :

| Mail forwarding settings         |                             |
|----------------------------------|-----------------------------|
| Deliver to this user normally    | Ves, deliver to mailbox     |
| Forward to other addresses       | Ves, forward to addresses   |
|                                  | monsite@gmail.com           |
| Send automatic reply             | Ves, respond with message   |
|                                  | I'm currently not available |
| Automatic reply options          |                             |
| Minimum time between autoreplies | O No minimum O 10 minutes   |
| Automatic reply start date       | Any time O n date           |
| Automatic reply end date         | • Any time • On date        |
| Sava Delete                      |                             |

U kan berichten naar een ander email-adres doorsturen door het veld **Forward to other addresses** in te vullen.

Kruis het vakje '**Yes, forward to addresses**' aan en vul de adressen in waar de berichten voor <u>info@monsite.be</u> naar doorgestuurd moeten worden : bv. <u>monsite@gmail.com</u> Door op de Enter toets op uw toetsenbord te drukken, kan u op een nieuwe lijn bijkomende adressen invullen. Klik op '**Save**'.

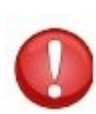

Als u "**Forwarding**" aanzet, kan u kiezen of u de mail wilt ontvangen in uw normale mailbox of niet. Indien u de optie 'Yes, deliver to mailbox' aangekruist laat en uw mailbox (met inbegrip van de vuilbak) niet regelmatig leegmaakt, loopt u het risico dat uw postbus volloopt en de redirectie niet meer werkt.

# 9. Afwezigheidsboodschappen

Wanneer u of één van uw medewerkers op vakantie vertrekt, kan het nuttig zijn om een gepersonaliseerde afwezigheidsboodschap in te stellen, die verzonden wordt zodra er een mail ontvangen wordt.

Om een afwezigheidsboodschap in te stellen, klik op de mailbox waarvoor u deze wilt instellen, bijvoorbeeld Monsite0001:

Ga in de details van de mailbox naar het **deelmenu Mail forwarding settings** :

| Mail forwarding settings         |                                        |
|----------------------------------|----------------------------------------|
| Deliver to this user normally    | Ves, deliver to mailbox                |
| Forward to other addresses       | Yes, forward to addresses              |
| Send automatic reply             | Ves, respond with message              |
|                                  | I'm currently not available            |
| Automatic reply options          |                                        |
| Minimum time between autoreplies | O No minimum O 10 minutes              |
| Automatic reply start date       | ○ Any time O On date 9 / Sep ∨ / 2010  |
| Automatic reply end date         | ○ Any time ● On date 19 / Sep 🗸 / 2010 |

**Send automatic reply**: Kruis **Yes respond with message** aan en typ uw boodschap in. U kan ook verschillende opties met betrekking tot het automatisch verzenden instellen.

Specifieer in alle geval in de **Automatic reply options** : **Minimum time between guterenlie**g : bijvoorboold **10** min

**Minimum time between autoreplies** : bijvoorbeeld **10** minuten. Zoniet kan het zijn dat uw *automatic reply bericht* aankomt bij een mailbox waar ook een

*automatic reply bericht* is geactiveerd, die op zijn beurt een automatic reply naar u zal sturen, waarop uw mailbox terug antwoordt enz. Het instellen van een *Minimum time between autoreplies* verhindert dit.

Klik op **Save** om de aanpassingen op te slaan.

# **10.** Doorverwijzing naar externe mailadressen (zonder een mailbox aan te maken)

Klik op het menu '**Edit Mail Aliases**' en vervolgens op '**Add an alias to this domain**'. De adressen: <u>abuse@monsite.be</u>, <u>hostmaster@monsite.be</u>, <u>postmaster@monsite.be</u>, <u>webmaster@monsite.be</u> zijn automatisch aangemaakt en wijzen door naar de mailbox van de beheerder van uw domein (gebruikersnaam monsite)

| Name       | Alias destinations         |
|------------|----------------------------|
| 🗌 abuse    | Address monsite@monsite.be |
| hostmaster | Address monsite@monsite.be |
| 🗌 info     | Address monsite0001        |
| ostmaster  | Address monsite@monsite.be |
| webmaster  | Address monsite@monsite.be |

Kies de optie **Mailbox** en typ de alias in die u wilt aanmaken: bijvoorbeeld. **Frederic** Kruis het vakje '**Forward to other address? Yes, forward to addresses'** aan en typ de naam waarnaar mails doorgestuurd moeten worden in, bijvoorbeeld <u>frederic@gmail.com</u> Klik tenslotte op '**Create**'

| Basic mode     | Advanced mode                 |                                  |          |             |
|----------------|-------------------------------|----------------------------------|----------|-------------|
| Mail forwardin | g alias details               |                                  |          |             |
|                | Name                          | ○ All mailboxes <b>○</b> Mailbox | frederic | @monsite.be |
|                | Deliver locally?              | □ Yes, deliver to mailbox [      |          |             |
|                | Bounce mail?                  | Send bounce reply                |          |             |
|                | Forward to other address?     | Yes, forward to addresse         | s        |             |
|                |                               | frederic@gmail.com               |          |             |
|                |                               |                                  |          |             |
|                |                               |                                  |          |             |
| F              | orward to everyone in domain? | Send to all mailboxes            |          |             |

## **11.Het paswoord van een gebruiker veranderen**

Er zijn 2 manieren om het paswoord van een gebruiker te veranderen:

• Klik op 'Edit Mail and FTP Users'

Klik op de mailbox waarvan het paswoord moet veranderd worden, bijvoorbeeld monsite0001. Ga in het deelmenu '**Virtual domain user mailbox details**' naar '**Password**', kruis **Set to** aan en voer het nieuwe paswoord in. Klik op '**Save**' Door op '(**Show**..) te klikken kan u het bestaande paswoord zien

| 🖤 Virtual domain user mailbo | ox details          |               |                                     |
|------------------------------|---------------------|---------------|-------------------------------------|
|                              | Email address       | monsite0001   | @monsite.be                         |
| allall                       |                     |               |                                     |
| 🗸 Virtualmin 🖧 Webmin        |                     | Select a user | to change his or her password rd La |
| Login: monsite               |                     | monsite0001   |                                     |
| Server owner                 |                     |               |                                     |
| monsite.be                   | <ul><li>Ø</li></ul> |               |                                     |
| Create Virtual Server        |                     |               |                                     |
| Virtual Server Details       |                     |               |                                     |
| Edit Mail and FTP Users      |                     |               |                                     |
| Edit Mail Aliases            |                     |               |                                     |
| Administration Options       |                     |               |                                     |
| Webmin Modules               |                     |               |                                     |
| Change Passwords             |                     |               |                                     |

• Klik op '**Webmin modules**' en dan op '**Change passwords**'. Klik vervolgens op de gebruikersnaam voor wie u het paswoord wil veranderen.

| Changing Unix user pass | word               |  |
|-------------------------|--------------------|--|
| Changing password for   | monsite0001 (Info) |  |
| New password            | •••••              |  |
| New password (again)    |                    |  |
| Change                  |                    |  |

keturn to user list

Voer het paswoord tweemaal in en klik op Change.

## 12. Backup

Wij hebben een nieuwe backup strategie uitgewerkt voor alle gedeelde webhosting servers van all2all gebaseerd op <u>Rsnapshot</u> en een bestandsserver met een uitbreidbare <u>RAID6</u> disk systeem, een modern D2D backup systeem. Wij behouden nu een volledige backup van de 7 laatste dagen. Elke zevende dag wordt bovendien 4 maal per maand behouden. De kopieën van de MySQL bestanden worden geroteerd over 31 dagen, met elke dag een volledige backup. Dit nieuwe systeem verbetert aanzienlijk de veiligheid van uw gegevens. Alle backups worden 's ochtends vroeg uitgevoerd, op het moment dat de belasting van de server zeer gering is. De termen "disk-to-disk", of "D2D", verwijzen naar een kopie van gegevens van schijf naar schijf. Met D2D, de harde schijf van een computer wordt gekopiëerd op een andere harde schijf eerder dan op een tape of op diskettes. De kenmerkende voordelen van schijf naar schijf zijn: de backup gegevens kunnen zo direct benaderd worden (non-lineair recovery) i.p.v de gehele tape te moeten aflopen tot de specifiek benodigde files (lineair) hetgeen het terugplaatsen van bestanden sneller en eenvoudiger maakt. D2D levert dus een ruimere capaciteit en een grotere snelheid ten opzichte van de tape en floppy wat een verkorting van de backup tijd meebrengt als ook van de restore time.

Alle gedeelde mailservers beschikken momenteel over een uitgebreide disk ruimte die exclusief gereserveerd wordt voor backups. Deze backup ruimte volstaat om alle data van uw maildomein op te slaan. Alle gebruikersdata op onze mailservers wordt hierbij opgeslagen :

Echter, vanwege de beperkingen van backup schema's en de menselijke factor die hierin ook een rol speelt, verzekert all2all enkel een backup volgens het "best effort" principe en geeft dus geen enkele garantie met betrekking tot backups zoals ook gespecifieerd in ons <u>Charter</u>.

Wij raden u dan ook aan om regelmatig zelf regelmatig een backup te maken van uw mailbox. Dit laat u toe om na een probleem snel verder te werken zonder tussenkomst van onze supportploeg. De lage prijs van bijvoorbeeld externe USB schijven maakt de drempel hiervoor steeds lager. Om een backup te maken van uw mailbox, moet u de plaatsing van deze mailboxen op uw werkstation bepalen. Indien u bijvoorbeeld het programma **Thunderbird** gebruikt, moet u een **backup** maken van de folder '**Mail' onder** de folder **Gebruikersprofielen.** Er bestaan ook hulpprogramma's om een backup van uw mailbox te maken, zoals '**Mozbackup**' dat u hier kan downloaden: <u>http://mozbackup.jasnapaka.com/</u> Indien u een ander email-programma gebruikt dan Thunderbird, zal u vergelijkbare hulpmiddelen vinden op het net.

Om IMAP mailboxen met Thunderbird te backuppen moet u het volgende doen:

- Open het programma Thunderbird
- Open het menu "Tools" (Edit onder MacOS of Linux) en ga dan naar "Account Settings"
- Klik op het menu "**Offline & Disk Space**" onder de instellingen van uw all2all mailbox

## • **Kies** volgende opties:

(x) Make the messages in my Inbox available when I am working offline (x) When I create new folders, select them for offline use

- Klik op de knop Select folders for offline use
- Kies de mappen diebewaard moeten worden in de backup
- Klik op **OK** om te bevestigen en het menu te verlaten

Vervolgens maakt u een backup naar een andere drager (bijvoorbeeld een USB stick of USB schijf) met uw favoriete backupsoftware. De Offline mappen van uw IMAP mailbox vind u in de map 'Profile' die hogerop beschreven werd. Het is ook belangrijk om uw backup te testen door te proberen om uw mail terug te zetten.

# 13. De strijd tegen spam door middel van Greylisting

Greylisting (het op de 'grijze lijst' zetten) is een zeer simpele antispam techniek die door all2all gebruikt wordt en die erin bestaat dat een bericht tijdelijk geweigerd wordt. Hiertoe zend onze mailserver een tijdelijke weigering naar de server die de mail stuurt (MTA). In de meeste gevallen zal deze server het bericht na enkele minuten opnieuw versturen. De meeste spam servers doen echter niet de moeite om de mail opnieuw te versturen. Voor elke ontvangen mail wordt een triplet aangemaakt, die het IP adres van de verzender, het email- addres van de verzender en het email- adres van de bestemmeling onthoudt. Indien dit triplet voor het eerst voorkomt, zal de ontvangende server de code 4xx (tijdelijk geweigerd) sturen naar de verzende SMTP server. Indien de verzendende server werkelijk een reguliere SMTP server is, zal hij het bericht opnieuw doorsturen. Indien het triplet opnieuw voorkomt na een bepaalde tijd (dit is instelbaar, en is bij ons momenteel ingesteld op 15 à 30 minuten), wordt het bericht aanvaard en toegevoegd aan een 'whitelist' van vertrouwde verzenders.

## 14. Versions

| Versienummer | Veranderingen                                            | Auteur              |
|--------------|----------------------------------------------------------|---------------------|
| 1.0          | Oorspronkelijke versie                                   | Eleni Postanzi      |
| 1.1          | Toevoeging hoofdstukken 12 en<br>13, backup, greylisting | Jens-Ingo Brodesser |
| 1.2          | Veralgemening servers                                    | Eleni Postanzi      |
| 1.2 NL       | Vertaling naar het Nederlands                            | Koen Lefever        |
| 1.2 NL       | Conversie pdf => odt                                     | Patrick Brunswick   |
| 1.3 NL       | Herwerking – hoofdstukken +<br>screenshots               | Stefan Maenhout     |